附件

## 制造业中长期贷款项目申报操作指引

## 一、登录系统

通过互联网访问网站 http://kpp.ndrc.gov.cn 注册账号并登录系统。

## 二、项目填报

(一)新增项目。在"项目管理-填报区"菜单模块,点击
"新增"按钮添加项目,填写"中长期贷款"项目相关业务指标,
关键指标填报说明如下:

1. 拟申报中长期贷款的项目,应在基本信息表中"是否中长期贷款"一栏选择"是";

2. 在投资情况表中"银行贷款"对应行的"总投资"列及"资金需求-2023年"列填写信息;

已安排的银行贷款情况,在投资情况表中"银行贷款"对应的"累计下达(安排)资金"列中填写;

4. 在填报项目时要确保"基本信息"中的贷款投向、贷款用途、是否属于负面清单、项目基本户开户行、建议对接银行、所属规划等关键信息准确无误。需提前与所填建议对接银行做好沟通协商,最多可填写2家对接银行。对项目属性选择"基建项目"的,应在"贷款用途"中明确基建投资在项目总投资中的占比。

(二)项目报送。在"项目管理-填报区"菜单模块点击"报送"按钮,进行"中长期贷款"项目报送。

(三)修改已报送项目。针对已报送的项目,若想修改,可

联系上级部门解锁(项目锁定等级为"无")后,点击项目名称 直接进行修改。